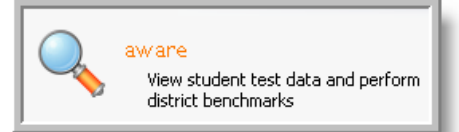

Link from GPISD Website: Teachers / Eduphoria Direct weblink: <u>eduphoria.galenaparkisd.com</u>

| SchoolObjects:                             |  |
|--------------------------------------------|--|
| Enter your username and password to begin. |  |
| Username:                                  |  |
| Password:                                  |  |

## Aware Data Analysis - Teacher

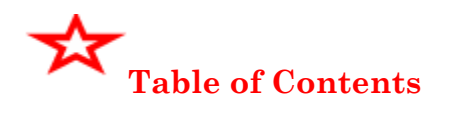

| Topic                               | Page |
|-------------------------------------|------|
| I. Quick Views                      | 2    |
| II. Viewing Individual Student Data | 3    |
| III. Graphing Data                  | 3    |
| IV. Monitor List                    | 4    |

Note: Do not use the back, forward or refresh options on your browser. Use the **back**, forward and refresh buttons  $\langle \Rightarrow \Rightarrow \rangle$  that are available in Eduphoria Aware

## I. QUICK VIEWS

print.

- View all benchmark and TAKS tests given on your campus Change report/views quickly

| View tests/Change Views                                                                                                    |                                                                                                    |  |  |  |  |
|----------------------------------------------------------------------------------------------------|----------------------------------------------------------------------------------------------------|--|--|--|--|
| Step #1: Logon to Eduphoria                                                                                                    | aware                                                                                                    |  |  |  |  |
| Step #2: Click the Aware icon                                                                                                    |                                                                                                    |  |  |  |  |
| Step #3: Click the Analyze tab                                                                                                    | P2<br>P2<br>P2<br>P2<br>P2<br>P2<br>P2<br>P2<br>P2<br>P2                                                                                                    |  |  |  |  |
| <b>Step #4</b> : Click on the plus sign to expand the Students and Class View options                                                                                                    | Hy Students and Classes         ⊕       ♥ Mathematics (ES0401-00         ⊕       ♥ Mathematics (ES0401-00                                                                                                    |  |  |  |  |
| Expand TAKS test or Benchmark Test                                                                                                    | <ul> <li></li></ul>                                                                                                    |  |  |  |  |
| Step #5: Click on any of the tests                                                                                                    | My Students and Classes          Image: Second state state sta |  |  |  |  |
| <b>Step #6:</b> Click on the drop down box to choose a "canned" report view. The view will be applied to the test you have selected.                                                                                                  | Student Scores<br>Student Scores<br>Student Objective Breakdown<br>Student SE Breakdown<br>Student Individual Responses                                                                                                    |  |  |  |  |
| Step #7: Views                                                                                                    | el: 🕘 🗍 🕹 🖁 📔 🛔 🛔 Level: 🎱 🗊 🛎 🖧                                                                                                    |  |  |  |  |
| Toggle between the views! District<br>Summary                                                                                                    | Campus<br>Summary Teacher<br>Summary Student                                                                                                    |  |  |  |  |
| You can also double click on a cell item to drill down to the next level. Double click on an individual student name to drill down to the individual student records. Use the arrows in Eduphoria to navigate to the previous screen. |                                                                                                    |  |  |  |  |
| Use the <b>back</b> , forward and refresh buttons                                                                                                    | s $ \Rightarrow  $ that are available in Eduphoria Aware                                                                                                    |  |  |  |  |
| Step #8: Sorting                                                                                                    | Met Expectations Commended Performance Column heading 1                                                                                                    |  |  |  |  |
|                                                                                                    | Yes No Yes No 2 Column heading 2                                                                                                    |  |  |  |  |
| **To sort within a sort, click on the first column heading<br>to sort, and then click on the second column heading.                                                                                                    | 82.35%         17.65%         29.41%         70.59%         0%           82.35%         17.65%         29.41%         70.59%         0%           75%         25%         29.17%         70.83%         0%                                                                                                    |  |  |  |  |
| <b>Step #9:</b> Printing<br>Click the print icon and choose 'Export to Excel' to<br>open your results in Excel for further manipulation or to                                                                                         | Save C Edit                                                                                                    |  |  |  |  |

| II. VIEWING INDIVIDUAL STUDE                                                                                                    | ENT DATA ** Two                                                   | o ways to do this                      | 5                                                                     |                                             |     |
|----------------------------------------------------------------------------------------------------|-------------------------------------------------------------------|----------------------------------------|-----------------------------------------------------------------------|---------------------------------------------|-----|
| Option #1:                                                                                                    |                                                                   |                                        |                                                                       |                                             |     |
| <ul> <li>Click on the Students tab</li> <li>Search on any of the following:<br/>student's name, ID#, grade</li> <li>Click 'Search'</li> <li>Click on the Student's name</li> </ul>                    | General<br>Name or ID:<br>smith                                   | Grade:<br>Any<br>Search                | <b>dents</b><br>mith II, <b>Constant</b><br>mithwick, <b>Constant</b> |                                             |     |
| Option #2:                                                                                                    |                                                                   |                                        |                                                                       |                                             |     |
| <ul> <li>Go through the steps to view a report.</li> <li>Click on Individual Students View</li> <li>Double click on the student's name</li> <li>Click on the 'Tests' tab to view test data</li> </ul> | Level: 💮 🗊 General Co                                             | ontacts Tests Fo                       | Student Name                                                          | Local ID                                    | Ge  |
| Step #1: Create a report       Graphin         Step #2: Make sure you are on district, campus, summary view       Step #2: Click on the Charte isor                                                   | or teacher                                                        | Switch Applicati<br>Ethnicity & Gender | ons v @ Help A Log off                                                |                                             |     |
| Step #5. Click on the Charts icon                                                                                                    |                                                                   |                                        | er: 🛩 📴 🌰 ն                                                           |                                             |     |
| <b>Step #4:</b> Click <u>within</u> the column and "category" y Score column and within the Ethnicity category.                                                                                       | you would like to cha                                             | art. In the examport states            | ple below, I clicked<br>grade science benchmark # 1<br>Raw Score Pro  | I in the Percent                            | ile |
|                                                                                                    | District Asian/Pacific Islander White Not Hispanic Black Hispanic | 1911<br>186<br>1236<br>220<br>258      | 24<br>24.84<br>24.37<br>22.38<br>22.94                                | 79.99<br>82.83<br>81.23<br>m 74.61<br>76.46 |     |
|                                                                                                    | American Indian/Alaskan Native<br>Male<br>Female                  | 11<br>952<br>959                       | 25.09<br>24.19<br>23.80                                               | 83.55<br>80.65<br>79.34                     |     |
| • To print the graph, choose View Large                                                                                                    | Chart ¥iewer                                                      | View Lar                               | ge                                                                    |                                             |     |
| • Title the chart by typing in the text.                                                                                                    | Print                                                             | 5th Grade Scie                         | nce Benchmark #1                                                      |                                             |     |
| Click the Print icon.                                                                                                    |                                                                   | District Percentile Score              | e broken down by Ethnicity                                            |                                             |     |
| • To close the chart viewer, click the right arrow.                                                                                                    | Chart Viewer                                                      | 🔍 View Ları                            |                                                                       |                                             |     |

| IV. MONITOR LISTS<br>A monitor list allows you to create a g                                                            | roup of students that                                                                                                 | t only you                                                                                           | view and keep track of.                                                                              |  |
|----------------------------------------------------------------------------------------------------|----------------------------------------------------------------------------------------------------|----------------------------------------------------------------------------------------------------|----------------------------------------------------------------------------------------------------|--|
| Creating the List                                                                                                    |                                                                                                    |                                                                                                    |                                                                                                    |  |
| <ul> <li>On the Students tab, click 'Manage My Monitor<br/>Lists'</li> </ul>                                            |                                                                                                    | Student<br>Man<br>My Mon<br>Stress                                                                   | Monitoring<br>age My Monitor Lists<br>itor Lists Options<br>ite a Monitor List                       |  |
| Click on 'Create a Monitor Lis<br>Monitor List'                                                                         | Add a Mo<br>Manage M<br>Below are all                                                                                 | nitor List 💰 Edit Selected List 💥 Dele<br>Monitor Lists<br>of your monitor lists. You can add and re | te Move Student Monitoring Manage My Monitor Lists My Monitor Lists Options  S Create a Monitor List |  |
| Follow the on-screen instructions                                                                                       |                                                                                                    |                                                                                                    |                                                                                                    |  |
| To View the Monitor List                                                                                                | eduphoria!                                                                                                    | m                                                                                                    |                                                                                                    |  |
| <ul> <li>Click the Analyze tab</li> <li>Click on 'My Student<br/>Groups'</li> <li>Click on your monitor list</li> </ul> | SchoolObjects                                                                                                    | iews<br>ved Views<br>Ilum Views<br>Ident Groups<br>tice 6                                            | Students                                                                                             |  |
| Managing your Monitor Lists                                                                                             |                                                                                                    | Students                                                                                             |                                                                                                    |  |
| <ul> <li>Click on 'Manage My<br/>Monitor Lists'</li> </ul>                                                              | Student Monitoring<br>Manage My Monitor List<br>Approve Monitor List<br>Manage Monitor Grow<br>My Monitor Lists Optic | Lists<br>:s<br>ups<br>t                                                                              |                                                                                                    |  |
| Click on the list to edit or delete                                                                                     | Add a Monitor List<br>Manage My Monitor<br>Below are all of your mo<br>Practice 6<br>Practice 7 (Pendin<br>;          | Edit Selected<br>Lists<br>nitor lists. You c<br>Mg Approval)                                         | List 💢 Delete<br>an add and remove s                                                                 |  |